首先連線到國家圖書館網站:<u>http://www.ncl.edu.tw/</u> ,接著選擇圖書資源此項 目中的『館藏目錄查詢系統』

|                                          | ternet Explorer                                    |                                        |        |                                                                                |                         | _ (8) ×                  |
|------------------------------------------|----------------------------------------------------|----------------------------------------|--------|--------------------------------------------------------------------------------|-------------------------|--------------------------|
| 🚱 😔 🗢 🙋 http://www.ncl.edu.tw/mp.        | asp?mp=2                                           |                                        | •      | 3 +7 × 💿                                                                       | Live Search             | P -                      |
| 檔案·E) 編輯·E) 檢視·E) 我的最愛(                  | 」) 工具(I) 説明(H)                                     |                                        |        |                                                                                |                         |                          |
| 🙀 我的最愛 🛛 🍰 🌽 建蒲的網站 🗸 🧝                   | 網頁快訊圖庫 -                                           |                                        |        |                                                                                |                         |                          |
| 🔏 國家圖書館全球資訊網                             | T I                                                |                                        | 6      | • 5 • 🗆 •                                                                      | → 網頁(P) → 安全性           | ŧ© • I具© • Ø• "          |
| Defense     Sectional Control Libre      | • 臺灣廣域數位<br>any Taiwan Digital Matad               | :圖書館<br>Hbrary                         | 首頁常見問答 | 答 雙語詞彙 )<br>(1)<br>(1)<br>(1)<br>(1)<br>(1)<br>(1)<br>(1)<br>(1)<br>(1)<br>(1) | 意見信箱 意見調査               | 網站地圖 English             |
| 一般民政 學術研究 English                        | 圖書資源 期                                             | 月 <u>日</u><br>日報紙 政府資訊                 | 漢學研究   |                                                                                | ● 活動剪影                  | mone                     |
| · 總館 分館                                  | 熱門資源 古道                                            | 著文獻 多媒體影音                              | 臺灣研究   | mane                                                                           |                         |                          |
| ▶交通位置:                                   | ■館藏目錄查詢系統                                          | ●全國圖書書目資訊網                             | ● 全國新書 | 資訊網                                                                            | 1000                    | Contraction of the       |
| 總館 分館                                    | ■當代文學史料影像系統                                        | 充 • 合灣地區家譜聯合目錄                         | ■臺灣文史書 | 哲論文索引系                                                                         | R Roy B. A              |                          |
| 📓 線上申辦 🥃 服務電話                            | ◎ 館職報紙目錄                                           | <ul> <li>     館藏國科會計畫微片目   </li> </ul> | ●臺灣地區  | 善本古籍聯合                                                                         |                         |                          |
|                                          | 最新消息 活動報導                                          | 漢學活動 外賓來訪 電                            | :子報    | mare                                                                           | <u>「漫書有品</u> 」<br>及展覽在寒 | <u>故事 頒錄典禮</u><br>國中溫暖開嘉 |
| <ul> <li>● 公告欄</li> </ul>                | ▶ 滿級分的致勝關鍵—9                                       | 明状元閱讀書單                                |        | 2011/1/19                                                                      | 2011/1/18               |                          |
| <ul> <li>         ·</li></ul>            | ▶ 臺灣人關讀品味大公開                                       | —2010臺灣公共圖書館十大借                        | 國書籍排行榜 | 2011/1/26                                                                      | _                       |                          |
| •服務簡介 •                                  | 美國在臺協會理事主席                                         | 潭瑞光參觀「美國在臺灣的足距<br>244年4月24日天中34115月4月  | 前特展」   | 2011/1/26                                                                      | ●影音專區                   | INDEE                    |
| <ul> <li>便民服務</li> </ul>                 | <ul> <li>國家圖書館碼日園地4</li> <li>「美國人在臺灣的足財</li> </ul> | 111年1月21日止式改版上線<br>時展 展期略征至1月30日1      |        | 2011/1/21                                                                      |                         | Sharp and                |
| <ul> <li>iii者服務</li> </ul>               |                                                    | 1100 ROMINES //                        |        | 2011/1/21                                                                      | MENO 2 READ             | 1 1 1 1 1 1              |
| ■ 同腔編碼由雑                                 | mr stern bt                                        |                                        |        |                                                                                | The APPRING             | 6                        |
| ※ 注意 2 2 2 2 2 2 2 2 2 2 2 2 2 2 2 2 2 2 | 10 服務園地                                            |                                        |        | mane                                                                           |                         |                          |
| • 國際合作交流                                 | 🏮 圖書館名錄                                            | 🌗 知識支援參考服務                             | ♥ 遠距學園 |                                                                                |                         |                          |
| 完成                                       |                                                    |                                        |        |                                                                                | <u>弗四次全國</u> )          | ■書記習誦問語 <u>*</u>         |

#### 進入此系統之後,輸入想要查詢的關鍵詞

| 🌽書目資料 - 1  | \$易查詢 - ₩indow        | s Internet Explored   | 8              |                  |                  |           |                             | _ 8 ×             |
|------------|-----------------------|-----------------------|----------------|------------------|------------------|-----------|-----------------------------|-------------------|
| <u> </u>   | ) http://192.83.186.6 | 1/F?RN=508596909      |                |                  |                  | • 🛛 🖸     | 🕨 🗙 🔯 Live Search           | P -               |
| 檔案 (E) 編輯  | E) 檢視(V) 我的           | 0最爱( <u>A</u> ) 工具(I) | 說明( <u>H</u> ) |                  |                  |           |                             |                   |
| 👷 我的最愛     | 👍 🌈 建識的網站             | • 🙋 網頁快訊圖的            | 1.             |                  |                  |           |                             |                   |
| (●書目資料 - 1 | 簡易查詢                  |                       |                |                  |                  | 🟠 • (     | 🔄 • 🖃 👼 • 網頁 🕑 • 安全性(3) •   | ・ 工具(Q) • 🔞 • 🏻 🎽 |
| B          | 国家园长收                 | 館藏目錄                  | 查詢系统           | 充                |                  |           | 🕲 國國首頁 📵 使用說明 🧐 其他功         | 能 🔒 English 🎽     |
| 100        |                       | 全部館藏                  | 視聽館識           | 特藏館藏             | 期刊館藏             | 登入        | *                           |                   |
|            |                       | 瀏覽                    | 查詢   查詢        | 清單   查詢歷史        | 典藏地説明            | 調閲説明      | B                           | ≫ 登 出             |
|            |                       | 簡易查詢                  | Ĩ              | 整合查詢             | 進階查詢             | 1         | 指令查詢                        |                   |
|            |                       |                       |                |                  |                  | [公告]      | 诸者於調局                       |                   |
| 簡易查詢       |                       |                       |                |                  |                  | 1 - 2 - 1 | 10.18 - 11 - 14 M           |                   |
| 查詢字詞       |                       |                       |                |                  |                  |           |                             |                   |
| 查詢欄位       |                       | 題名                    | -              |                  |                  |           |                             |                   |
| 查詢資料庫      |                       | 全部館藏 ⊻<br>確 定         | 取消             |                  |                  |           |                             |                   |
| 縮小查詢條      | 件:                    |                       |                |                  |                  |           |                             |                   |
| 語書:        | 全部 ▼                  |                       | 西元年自:          |                  | 到:               |           | yyyy (利用?為後切截查韵,转年查韵語       | (王)               |
| 館藏類型:      | 全部                    | <u> </u>              | 典藏地:           | 全部典藏地            |                  |           |                             |                   |
| 查詢建議:      |                       |                       |                |                  |                  |           |                             |                   |
| ❷ 如果您所查    | 詢的書名含有中英              | 文或夾雜阿拉伯數              | 字時(多語文),       | 例: 從A到A+, Java歸  | 囊妙技,Java與XM      | L技術手冊,第6  | 5位莎莉…等,詞間相鄰請選擇" <i>否</i> ". |                   |
| ● 如果您在"言   | 同間相鄰"點選"是",           | 您可輪的詞組如: c            | omputer progra | amming然後系統 會理    | 解您想要查詢的記         | B錄只會出現c   | omputer繁鄭著programming的資料。   |                   |
| ❷ 在查詢時輪    | 入小寫字母,也可以             | 以查詢出大寫字母的             | 資料. 例如: coi    | mputer會找到 comput | ier, Computer和CC | OMPUTER   |                             |                   |
| 完成         |                       |                       |                |                  |                  |           | ● 網際網路                      | ·····             |

## 以『紅樓夢』爲例子來檢索

5 🔽 <u>工樓說酒: 趨談紅樓夢中酒之文化與養生</u> 段振離著

|                                                                                                    |                                                                                                    |                                                                                                    |                                                                                                    |                                                                                                    | _8×                                                                                                    |
|----------------------------------------------------------------------------------------------------|----------------------------------------------------------------------------------------------------|----------------------------------------------------------------------------------------------------|----------------------------------------------------------------------------------------------------|----------------------------------------------------------------------------------------------------|----------------------------------------------------------------------------------------------------|
| G - http://192.83.186.61/F?R.N=508596909                                                                                                    |                                                                                                    | . 8                                                                                                    | ** >                                                                                                    | K 📘 Live Search                                                                                                    | P -                                                                                                    |
| 檔案(E) 編輯(E) 檢視(V) 我的最愛(A) 工具(I) 說明                                                                                                    | 利田)                                                                                                    |                                                                                                    |                                                                                                    |                                                                                                    |                                                                                                    |
| 🙀 我的最爱 🛛 🏫 🏉 建菌的網站 🔹 🙋 網頁快訊圖庫 🔹                                                                                                    |                                                                                                    |                                                                                                    |                                                                                                    |                                                                                                    |                                                                                                    |
| 書目資料 - 簡易查詢                                                                                                    |                                                                                                    | 6                                                                                                    | • 🖾                                                                                                    | - 🖂 🖶 • 網頁(2) •                                                                                                    | • 安全性⑥ • 工具◎ • ❷ • 》                                                                                                    |
| 四國家國赴临 館藏目錄香                                                                                                    | 詢系统                                                                                                    |                                                                                                    | C                                                                                                    | 國國首頁 📵 使用說明                                                                                                    | 月 🔞 其他功能 📵 English 🔺                                                                                                    |
|                                                                                                    | 連結滞 特識能潮                                                                                                    | 期刊館園 春:                                                                                                    | λ.                                                                                                    | í.                                                                                                    |                                                                                                    |
| 1 301時 1 2年前                                                                                                    | 1   本前清留   本前原由                                                                                                    | 一曲帶地說明「運開這」                                                                                                    | BET I                                                                                                    |                                                                                                    | <b>》</b> 登出                                                                                                    |
|                                                                                                    | I LENGT LENEX                                                                                                    | I STORTEREST I REPORT                                                                                                    | 241 0                                                                                                    |                                                                                                    |                                                                                                    |
| 簡易查詢                                                                                                    | 整合查詢                                                                                                    | 進階查詢                                                                                                    |                                                                                                    | 指令查詢                                                                                                    |                                                                                                    |
| 的日本为                                                                                                    | 2.節省等候時間,相關訊                                                                                                    | 息請參考調閱相關說明                                                                                                    | . [                                                                                                    | 公告]                                                                                                    |                                                                                                    |
| 荀勿旦                                                                                                    |                                                                                                    |                                                                                                    |                                                                                                    |                                                                                                    |                                                                                                    |
| 查詢欄位 題名 🔄                                                                                                    |                                                                                                    |                                                                                                    |                                                                                                    |                                                                                                    |                                                                                                    |
| 查詢資料庫 全部館藏 •                                                                                                    |                                                                                                    |                                                                                                    |                                                                                                    |                                                                                                    |                                                                                                    |
| 確定取                                                                                                    | 消                                                                                                    |                                                                                                    |                                                                                                    |                                                                                                    |                                                                                                    |
| 縮小查詢條件:                                                                                                    |                                                                                                    |                                                                                                    |                                                                                                    |                                                                                                    |                                                                                                    |
| 茲국 노애 및 西                                                                                                    | ÷年白·                                                                                                    | 궤                                                                                                    |                                                                                                    |                                                                                                    |                                                                                                    |
| ##=· (主部) []<br>館職類型: 全部 	 ● 典                                                                                                    | 藏地: 全部曲藏地                                                                                                    | 39-                                                                                                    |                                                                                                    | yyyy (利用 ) 希後 5) 載                                                                                                    | 全則,将牛拿約冊上)                                                                                                    |
|                                                                                                    | TERMANAN                                                                                                    |                                                                                                    |                                                                                                    |                                                                                                    |                                                                                                    |
| 查詢建議:                                                                                                    |                                                                                                    |                                                                                                    |                                                                                                    |                                                                                                    |                                                                                                    |
| <ul> <li>如果您所查詢的書名含有中英文或夾雜阿拉伯數字時。</li> </ul>                                                                                                    | (多語文),例: 從A到A+,Java翁                                                                                                    | 會囊妙技,Java與XML技術手冊                                                                                                    | ],第5位]                                                                                                    | 莎莉…等,詞間相鄰請                                                                                                    | 選擇"否".                                                                                                    |
| ● 如果您在"詞間相鄰"點選"是",您可輸的詞組如: comp                                                                                                    | uter programming然後系統會                                                                                                    | 理解您想要查詢的記錄只會出                                                                                                    | 現comp                                                                                                    | puter繁粼著 programm.                                                                                                    | ing的資料。                                                                                                    |
| ● 在查詢時輸入小寫字母,也可以查詢出大寫字母的資料                                                                                                    | ,例如:computer會找到compl                                                                                                    | uter, Computer和COMPUTER                                                                                                    | 2                                                                                                    |                                                                                                    |                                                                                                    |
|                                                                                                    |                                                                                                    |                                                                                                    |                                                                                                    | ◎ 網際網路                                                                                                    | ·a • € 100% •                                                                                                    |
|                                                                                                    |                                                                                                    |                                                                                                    | - in pro- in p                                                                                                    |                                                                                                    |                                                                                                    |
| 尔温咸佩趣的書日,接著     资温咸佩趣的書目,接著     资温、                                                                                                    | 選擇網百ト方                                                                                                    | 的『儲存/郵                                                                                                    | 寄。                                                                                                    | 灈頂                                                                                                    | ,                                                                                                    |
| 勾選感興趣的書目,接著:                                                                                                    | 選擇網頁上方                                                                                                    | 的『儲存/郵                                                                                                    | 寄』                                                                                                    | 選項                                                                                                    | م الم ال<br>الا الم ا                                                                                                    |
|                                                                                                    | 選擇網頁上方                                                                                                    | 的『儲存/郵                                                                                                    | 寄』<br>"                                                                                                    | 選項                                                                                                    | X                                                                                                    |
| 勾選感興趣的書目,接著:<br><sup>23日</sup> 資料-空線編果 - Windows Internet Explorer<br>() ~ ■ http://19283.186.61/#6YK?KC/K91XK74CHF<br>橋案の 編輯の 核調の 我的最爱() 工具() 誤明                                                                                                    | 選擇網頁上方<br>9YNL2KIIIBLJMNHCP59BQASSR                                                                                                    | 的『儲存/郵<br>66CK9BQ17V-113707tur · ] 2                                                                                                    | 寄』<br>**                                                                                                    | 選項<br>《 D Live Search                                                                                                 | <br>                                                                                                    |
|                                                                                                    | 選擇網頁上方<br>9YNL2KIIIBL/MNBCP59BQASSR<br>100                                                                                                    | 的『儲存/郵                                                                                                    | 寄』                                                                                                    | 選項<br>* In Live Search                                                                                                | X                                                                                                    |
|                                                                                                    | 選擇網頁上方<br>9YNL2KIIIBLIMNHCP59BQASSR<br>M@D                                                                                                    | 的『儲存/郵<br>:66CK9BQ177-11370700m ] @                                                                                                    | 寄』<br> */:                                                                                                    | 選項<br>< Live Search <  · · · · · · · · · · · · · · · · · ·                                                            | 」<br><br>タ・<br>安全性© + 工具の + @+ <sup>20</sup>                                                                                                    |
| <ul> <li>         (2音目資料 - 查到結果 - Windows Internet Explorer         (○ ○ ○ ○ ○ ▲ http://192.83.186.61/F/67/KFK-QK91XK74CHP         橋底 後親受 新的最爱 ○ 単語的時時 • ② 病員快訊圖●         (○ 書目資料 - 查詢結果         (○ 書目資料 - 查詢結果         (○ 書目資料 - 查詢結果         (○ 書目資料 - 查詢結果         (○ 書目資料 - 查詢結果         (○ 書目資料 - 查詢結果         (○ 書目資料 - 查詢結果         (○ 書目資料 - 查詢結果         (○)         (○)         (○)         (○)         (○)         (○)         (○)         (○)         (○)         (○)         (○)         (○)         (○)         (○)         (○)         (○)         (○)         (○)         (○)         (○)         (○)         (○)         (○)         (○)         (○)         (○)         (○)         (○)         (○)         (○)         (○)         (○)         (○)         (○)         (○)         (○)         (○)         (○)         (○)         (○)         (○)         (○)         (○)         (○)         (○)         (○)         (○)         (○)         (○)         (○)         (○)         (○)         (○)         (○)         (○)         (○)         (○)         (○)         (○)         (○)         (○)         (○)         (○)         (○)         (○)         (○)         (○)         (○)         (○)         (○)         (○)         (○)         (○)         (○)         (○)         (○)         (○)         (○)         (○)         (○)         (○)         (○)         (○)         (○)         (○)         (○)         (○)         (○)         (○)         (○)         (○)         (○)         (○)         (○)         (○)         (○)         (○)         (○)         (○)         (○)         (○)         (○)         (○)         (○)         (○)         (○)         (○)         (○)         (○)         (○)         (○)         (○)         (○)         (○)         (○)         (○)         (○)         (○)         (○)         (○)         (○)         (○)         (○)         (○)         (○)         (○)         (○)         (○)         (○)         (○)         (○)         (○)         (○)         (○)         (○)         (○)         (○)         (○)         (○)         (○)         (○)</li></ul> | 選擇網頁上方<br>9YNL2KIIIBLJMNHCP59BQASSR<br>9GD                                                                                                    | 的『儲存/郵<br>66CK9BQ177-113707000 ] @                                                                                                    | 寄』<br> ** ><br>· D                                                                                                    | 選項<br>× blive Search                                                                                                  | ▲  ฮ ×<br>  タ・<br>  安全性⑥・ 工具◎・ ŵ・ *                                                                                                    |
| <ul> <li>         (3) 選感興趣的書目,接著:         (3) 選感興趣的書目,接著:         (3) 登録 (3) (3) (3) (3) (3) (3) (3) (3) (3) (3)</li></ul>                                                                                                    | 選擇網頁上方<br>9YNL2KIIIBLJMNHCP59BQASSR<br>9QD<br> <br> <br> <br> <br> <br>#該該議   查調證里   查調歷史                                                                                                    | 的『儲存/郵<br>66CK9BQT7Y-11370?tux ] ≥<br>第刊編載 〔 登<br>」 共産地範明 」 期間論                                                                                                    | 寄』<br>- 。                                                                                                    | 選項<br>× ℃Live Search                                                                                                  | ▲<br>●<br>・<br>○<br>・<br>文全性©・工具①・・<br>・<br>・<br>▲<br>><br>※ 登出                                                                                                    |
| 勾選感興趣的書目,接著:                                                                                                    | 選擇網頁上方<br>9YNL2KIIIBLJMNHCP59BQASSR<br>FCD<br>上<br>総銀線 特線能素<br>1   查訓清單   查調歷史                                                                                                    | 的『儲存/郵<br>66CK9BQT7V-113707tur ] 2<br>66CK9BQT7V-113707tur ] 2<br>6<br>6<br>6<br>6<br>7<br>8<br>7<br>8<br>7<br>8<br>8<br>8<br>8<br>8<br>8<br>8<br>8<br>8<br>8<br>8                                                                                                    | 寄』<br>→ ◎<br>× ◎                                                                                                    | 選項<br>★ ℃ Live Search<br>- □ 鳥 ・ 網頁 @ ・                                                                               | 〕<br><br>_ |
| 勾選感興趣的書目,接著:                                                                                                    | 選擇網頁上方<br>9YNL2KIIIBLJMNHCP59BQASSR<br>ROD<br>LEE的線 ; 特萊維萊<br>: 查詞辦單   查詞歷史                                                                                                    | 的『儲存/郵<br>66CK9BQT77-11370?furr ]<br>6<br>第刊編業<br>単職業<br>1<br>第一編<br>1<br>第一編<br>第<br>日<br>第<br>日<br>第<br>日<br>第<br>日<br>第<br>日<br>第<br>日<br>第<br>日<br>第<br>1<br>第<br>1<br>第<br>1                                                                                                    | 寄』<br>* 5                                                                                                    | 選項<br>■ ● · 網(2) ·                                                                                                    | 」<br>● べ<br>安全性© ・ 工具◎ ・ ・ ・<br>> 登 出                                                                                                    |
| 勾選感興趣的書目,接著:                                                                                                    | 選擇網頁上方<br>9VNL2KIIIBL/MNHCP59BQASSR<br>9QD<br>L<br>総領線 / 特蔵館蔵 ·<br>「 / 查嗣谱單   查調歷史<br>」 <u>儒存/寥</u> 奪  <br>」 · 取消運賃                                                                                                    | 的『儲存/郵<br>:6CK9BQT77-113707turx ]<br>:6CK9BQT77-113707turx ]<br>:<br>:<br>:<br>:<br>:<br>:<br>:<br>:<br>:<br>:<br>:<br>:<br>:                                                                                                    | 寄』 ↔ ○ ↔ ○ → ○ → ○                                                                                                    | 選項<br><                                                                                                    |                                                                                                    |
| <ul> <li>         勾選感興趣的書目,接著:         <ul> <li>● 書目資料 - 意到結果 - Windows Internet Explorer</li> <li>● ● Mtp //192.83.186.61/F/67KFK/0(K91XK74CHP</li> <li></li></ul></li></ul>                                                                                                    | 選擇網頁上方<br>9YNL2KIIIBL/MNHCP59BQASSR<br>9GD<br> <br> <br> <br> <br> <br>  空詞语單   空詞语葉<br>  空詞语單   空詞语史<br> <br> <br>  配滴這譯                                                                                                    | <ul> <li>的『儲存/郵</li> <li>66CK9BQT77-113707000 </li> <li>○</li> <li>(第7刊編集)</li> <li>○</li> <li>(第7刊編集)</li> <li>(第7刊編集)</li> <li>(第7刊編集)</li> <li>(第7刊編集)</li> <li>(第7刊編集)</li> <li>(第7日編集)</li> <li>(第7日编集)</li> <li>(第7日编集)</li> <li>(第7日编集)</li> <li>(第7日编集)</li> <li>(第7日编集)</li> <li>(第7日编集)</li> <li>(第7日编集)</li> <li>(第7日编集)</li> <li>(第7日编集)</li> <li>(第7日编集)</li> <li>(第7日编集)</li> <li>(第7日编集)</li></ul>                                                                                                    | 寄』<br>++ ):<br>+ ):<br>- ):<br>- ): | 選項<br>× ▶ Live Search<br>• ■ ● ・ 網頁 ♥ ・<br>(的書車  <br>(杯服務                                                             | ▲<br>●<br>●<br>●<br>●<br>●<br>●<br>●<br>●<br>●<br>●<br>●<br>●<br>●<br>●<br>●<br>●<br>●<br>●<br>●                                                                                                    |
| 勾選感興趣的書目,接著:<br>②書目資料-查募結果-Windows Internet Explorer<br>③ ● Intry M19283186 61/F6YKPKQK91XK74CHP<br>檔案® 編輯區 檢視① 我的最爱(函 工具① 說明<br>③ 我的最爱 (函 @ 連該的病站 • @ 病質性訊图圖 •<br>③ 書目資料-查謝結果<br>● 書目資料-查謝結果<br>● 書目資料-查謝結果<br>● 書間資料-查謝結果<br>● 書前結果 題名=紅樓夢 ADJ;目前排序方式;<br>排房違道: 或要者升至。 <i>H版在路臺</i> , 題名书                                                                                                    | 選擇網頁上方<br>9YNL2KIIIBLJMNHCP59BQASSR<br>9QD<br>上總額減 特藏顧藏<br>1 查詞導單   查詞歷史<br>  電調導單   查調歷史<br>  電調導單   查調歷史<br>  電調導單   查調歷史                                                                                                    | <ul> <li>的 『儲存/郵</li> <li>66CK9BQT77-11370?0ux ]</li> <li>第</li> <li>第</li> <li>第</li> <li>第</li> <li>第</li> <li>第</li> <li>第</li> <li>第</li> <li>第</li> <li>第</li> <li>第</li> <li>第</li> <li>第</li> </ul>                                                                                                    | 寄』<br>↔ ),<br>◆ □<br>↓                                                                                                    | 選項<br>Live Search                                                                                                    | ▲<br>●<br>●<br>●<br>●<br>●<br>●<br>●<br>●<br>●<br>●<br>●<br>●<br>●<br>●<br>●<br>●<br>●<br>●<br>●                                                                                                    |
| 勾選感興趣的書目,接著:                                                                                                    | 選擇網頁上方<br>9YNL2KIIIBL/MNHCP59BQASSR<br>9QNL2KIIIBL/MNHCP59BQASSR<br>9QN<br>//<br>//<br>//<br>/<br>/<br>/<br>/<br>/<br>/<br>/<br>/<br>/<br>/<br>/<br>/<br>/<br>/                                                                                                    | <ul> <li>的『儲存/郵</li> <li>66CK9BQT7Y-11370?turs </li> <li>66CK9BQT7Y-11370?turs </li> <li>66CK9BQT7Y-11370?turs </li> <li>67</li> <li>67</li> <li< td=""><td>「お」<br/>「か」<br/>・<br/>い<br/>・<br/>、<br/>・<br/>・<br/>・<br/>・<br/>・<br/>・<br/>い<br/>・<br/>い<br/>い<br/>い<br/>い<br/>い<br/>い<br/>い<br/>い<br/>い<br/>い<br/>い<br/>い<br/>い</td><td>選項<br/>Live Search</td><td>j ▲<br/>- ○<br/>- ○<br/>- ○<br/>- ○<br/>- ○<br/>- ○<br/>- ○<br/>- ○</td></li<></ul> | 「お」<br>「か」<br>・<br>い<br>・<br>、<br>・<br>・<br>・<br>・<br>・<br>・<br>い<br>・<br>い<br>・<br>い<br>・<br>い<br>・<br>い<br>・<br>い<br>・<br>い<br>・<br>い<br>・<br>い<br>・<br>い<br>・<br>い<br>・<br>い<br>・<br>い<br>・<br>い<br>・<br>い<br>・<br>い<br>・<br>い<br>・<br>い<br>・<br>い<br>・<br>い<br>・<br>い<br>・<br>い<br>・<br>い<br>・<br>い<br>・<br>い<br>・<br>い<br>・<br>い<br>・<br>い<br>・<br>い<br>い<br>い<br>い<br>い<br>い<br>い<br>い<br>い<br>い<br>い<br>い<br>い                                                                                                    | 選項<br>Live Search                                                                                                    | j ▲<br>- ○<br>- ○<br>- ○<br>- ○<br>- ○<br>- ○<br>- ○<br>- ○                                                                                                    |
| 勾選感興趣的書目,接著:          ② 書目資料 - 登場結果 - Windows Internet Explorer         ② ● http://19283.186.61/F/67/KPKPKQK91XK74CHP         審案② 編輯④ 後親① 朱的易素④ 工具① 調算         ③ 教的易素 @ 建築的病站 • @ 病質快訊圖圖 •         ⑦ 書目資料 - 宣勤結果         ● 書目資料 - 宣勤結果         ● 書目資料 - 宣勤結果                                                                                                    | 選擇網頁上方<br>97NL2KIIIBLJMNHCP59BQASSR<br>900<br>章<br>章<br>章<br>章<br>章<br>章<br>章<br>章<br>章<br>章<br>章<br>章<br>章<br>章<br>章<br>章<br>章<br>章                                                                                                    | 的『儲存/郵<br>GCK9BQT7V-113707tur ] 2<br>GCK9BQT7V-113707tur ] 2<br>第<br>第<br>第<br>第<br>第<br>第<br>第<br>第<br>第<br>第<br>第<br>第<br>第                                                                                                    | 「寄」 「サ」 ・ ○ ・ ○ </td <td>選項<br/>· · · · · · · · · · · · · · · · · · ·</td> <td></td>                                                                                                    | 選項<br>· · · · · · · · · · · · · · · · · · ·                                                                           |                                                                                                    |
| 勾選感興趣的書目,接著:          ○書目資料-查尋結果-Windows Internet Explorer         ② ● http://19283.186.61/FkGYEPKCKGIXK74CHP         檔案① 編輯① 檢護① 我的最著④ 工具① 該明         ◎ 教的最要 @ @ 建蓝的網站 ● 創售快訊圖哩 ●         ● 書目資料-查詢結果         ● 書目資料-查詢結果         ● 書目資料-查詢結果         ● 書目資料-查詢結果         ● 書目資料-查詢結果         ● 書目資料-查詢結果         ● 書目資料-查詢結果         ● 書目資料-查詢結果         ● 書目資料-直詢結果         ● 書目資料-直詢結果         ● 書目資料-直詢結果         ● 書目資料-直詢結果         ● 書目資料-直詢結果         ● 書目資料-直詢結果         ● 書目資料-1         ● 書目資料-2         ● 書目資料-2         ● 書「書」         ● 書「書」         ● 書目資料-2         ● 書目資料-2         ● 書目資料-2         ● 書目資料-2<                                                                                                    | 選擇網頁上方<br>9YNL2KIIIBL/MNHCP59BQASSR<br>9Q0                                                                                                    | 的『儲存/郵<br>6CK9BQT7V-11370mm ]<br>(<br>新刊版就<br>《<br>》<br>》<br>第二<br>》<br>第二<br>》<br>》<br>》<br>》<br>》<br>》<br>》<br>》<br>》<br>》<br>》<br>》<br>》<br>》                                                                                                    | ◆ S · S · S · S · S · S · S · S · S · S                                                                                                    | 選項<br>· · · · · · · · · · · · · · · · · · ·                                                                           | ×6』<br>・Q<br>・<br>※ ・③ ・①月工 ・②封安<br>出<br>二<br>二<br>二<br>二<br>二<br>二<br>二<br>二<br>の<br>・<br>の<br>・<br>の<br>・<br>の<br>・<br>の<br>・<br>の<br>・                                                                                                    |
| 勾選感興趣的書目,接著:                                                                                                    | 選擇網頁上方<br>9YNL2KUIBL/MNHCP59BQASSR<br>9Q0                                                                                                    | 的『儲存/郵<br>6CK9BQT77-11370?fur ]<br>第<br>第<br>第<br>第<br>第<br>第<br>第<br>第<br>第<br>第<br>第<br>第<br>第                                                                                                    | ★ 1 m m m m m m m m m m m m m m m m m m                                                                                                    | 選項<br>· · · · · · · · · · · · · · · · · · ·                                                                           | × 6 ↓<br>・ 9<br>・ 9<br>・ 9<br>・ 9<br>・ 9<br>・ 9<br>・ 9<br>・ 9<br>・ 9<br>・ 9                                                                                                    |
| 勾選感興趣的書目,接著:                                                                                                    | 選擇網頁上方<br>9YNL2KIIIBL/MNHCP59BQASSR<br>9GD<br>上華鎬漆                                                                                                    | <ul> <li>的『儲存/郵</li> <li>66CK9BQT77-11370?0ux </li> <li>○</li> <li>○</li></ul>                                                                                                    | <ul> <li>寄い</li> <li>(*)</li> <li>(*)</li></ul>                                                                                                    | 選項<br>Live Search                                                                                                    | ▲<br>●<br>●<br>●<br>●<br>●<br>●<br>●<br>●<br>●<br>●<br>●<br>●<br>●<br>●<br>●<br>●<br>●<br>●<br>●                                                                                                    |
| 勾選感興趣的書目,接著:                                                                                                    | 選擇網頁上方<br>97NL2KIIIBLJMNHCF99BQASSR<br>900<br>章<br>章<br>章<br>章<br>章<br>章<br>章<br>章<br>章<br>章<br>章<br>章<br>章<br>章<br>章<br>章<br>章<br>章                                                                                                    | E的『儲存/郵 EGCK9BQT7V-11370?tur ▼ 2 EGCK9BQT7V-11370?tur ▼ 2 I 供称北說明   期間說 產生子集合   應正言論   5題名降幕 正書                                                                                                    | <ul> <li>(*)</li> <li>(*)</li></ul>                                                                                                    | 選項<br>· · · · · · · · · · · · · · · · · · ·                                                                           | j<br>→<br>安全性③・工具④・ ●・ <sup>→</sup><br>→ 登 出                                                                                                    |
| 勾選感興趣的書目,接著:          ○書目資料-登録結果-Windows Internet Explorer         ② ● http://19283.186.61/F/67K2FKC/K91XE74CHP         首菜の 編輯(0) 特徴長(0) 我的最爱(0) 工具(0) 該明         ③ 教的最爱 (2) ● 連該的網站 ● 網貨快訊圖哩 ●         ● 書目資料-登勤結果         ● 書目資料-登勤結果         ● 書目資料-登勤結果         ● 書目資料-登勤結果         ● 書目資料-登勤結果         ● 書目資料-登勤結果         ● 書目資料-登勤結果         ● 書目資料:         ● 書目資料:         ● 書目資料:         ● 書目資料:         ● 書目資料:         ● 書目資料:         ● 書目資料:         ● 書目資料:         ● 書目資料:         ● 書目資料:         ● 書目資料:         ● 書目資料:         ● 書目資料:         ● 書目資料:         ● 書前結果         ● 書「一」         ● 書助結果         ● 書目資料:         ● 書助結果         ● 書目資料:         ● 書助結果         ● 書「日」         ● 書助結果         ● 書「日」         ● 書助結果         ● 書」         ● 書」         ● 書」         ● 書」         ● 書」         ● 書」         ● 書」         ● 書」         ● 書」         <                                                                                                    | 選擇網頁上方<br>9YNL2KUIBLAMNHCP59BQASSR<br>9Q0<br>基礎線                                                                                                    | <ul> <li>的『儲存/郵</li> <li>66CK9BQT77-113707mm ? ?</li> <li>第</li> <li>第</li> <li>1</li> <li>1</li></ul>                                                                                                    | <ul> <li>(1)</li> <li>(1)</li></ul>                                                                                                    | 選項<br>: Live Search:                                                                                                  |                                                                                                    |
| 勾選感興趣的書目,接著:          ○3選感興趣的書目,接著:         ○3選感興趣的書目,接著:         ○3週間1-20月前米-20月前米         ○3回前日、1月0日         ○3回前日、1月0日         ○3回前日、1月1日         ○3回前日、1月1日                                                                                                    | 選擇網頁上方<br>99NI.2KIIIBL/MNRCP59BQASSR<br>900<br>//<br>//<br>//<br>//<br>/<br>//<br>/<br>/<br>/<br>/<br>/<br>/<br>/<br>/<br>/                                                                                                    | <ul> <li>的『儲存/郵</li> <li>6CK9BQT7Y-11370?mm ? ※</li> <li>第</li> <li>第</li> <li>13</li> <li>14</li> <li>14<td></td><td>選項<br/>Live Search<br/>- · · · · · · · · · · · · · · · · · · ·</td><td></td></li></ul>                                                                                                    |                                                                                                    | 選項<br>Live Search<br>- · · · · · · · · · · · · · · · · · · ·                                                          |                                                                                                    |
| 勾選感興趣的書目,接著:          ○書目資料-童好結果-Windows Internet Explorer         ○ ● http://19283.186.61/F/67KFKC(K91XK74CHF         審求② 編輯④ 後親① 新的最素(④) 工具① 調算         ● 動動量       ② 連議的期時・② 網貫使訊圖圖         ● 書目資料-童勤結果         ● 書目資料-童勤結果         ● 書目資料-童勤結果         ● 書目資料-童勤結果         ● 童問結果, 題名=紅樓夢 ADJ;目前排序方式;         ● 謝房: 圖名子篇:         ● 謝房: 圖名子: 記錄 1 - 20 of 805 筆 (最多可顯示及排)* 200         # <u>週名</u> 1 □ 以類感生義風格表現紅樓夢士二金釵之插重         創作         2 □ 「以類感生義風格表現紅樓夢士二金釵之插重                                                                                                    | 選擇網頁上方<br>9YNL2KIIIBL/MNHCP59BQASSR<br>9QD<br>總額藏                                                                                                    | <ul> <li>的『儲存/郵</li> <li>66CK9BQT7Y-11370?ww ▼ </li> <li>第</li> <li>第</li> <li>1</li> <li>1</li></ul>                                                                                                    | 古<br>・<br>・<br>・<br>・<br>・<br>・<br>・<br>・<br>・<br>・<br>・<br>・<br>・                                                                                                    | 選項<br>、 Live Search<br>、 しive Search<br>、 御子<br>、 御子<br>、<br>、<br>、<br>、<br>、<br>、<br>、<br>、<br>、<br>、<br>、<br>、<br>、 |                                                                                                    |
| 勾選感興趣的書目,接著:          勾選感興趣的書目,接著:         ②書目資料-查謝結果-Windows Internet Explorer         ③ ● http://19283.186.61/FK9YEPKCK91XK74CHP         ③ ● http://19283.186.61/FK9YEPKCK91XK74CHP         ③ ● http://19283.186.61/FK9YEPKCK91XK74CHP         ③ ● http://19283.186.61/FK9YEPKCK91XK74CHP         ● ● http://19283.186.61/FK9YEPKCK91XK74CHP         ● ● http://19283.186.61/FK9YEPKCK91XK74CHP         ● ● http://19283.186.61/FK9YEPKCK91XK74CHP         ● ● http://19283.186.61/FK9YEPKCK91XK74CHP         ● ● ● http://19283.186.61/FK9YEPKCK91XK74CHP         ● ● ● http://19283.186.61/FK9YEPKCK91XK74CHP         ● ● ● ● ● ● ● ● ● ● ● ● ● ● ● ● ● ● ●                                                                                                    | 選擇網頁上方<br>97NL2KIIIBLJMNHCP59BQASSR<br>100<br>11<br>11<br>11<br>11<br>11<br>11<br>11<br>11<br>1                                                                                                    | 的『儲存/郵 6CK9BQT7V-113707mm ▼ 2 第 第 <                                                                                                    | 古・1 1 1 1 1 1 1 1 1 1 1 1 1 1 1 1 1 1 1                                                                                                     | 選項<br>、<br>、<br>、<br>、<br>、<br>、<br>、<br>、<br>、<br>、<br>、<br>、<br>、                                                   |                                                                                                    |
| 勾選感興趣的書目,接著:          勾選感興趣的書目,接著:         ②書目資料-查謝結果-Windows Internet Explorer         ③ ● http://19283.186.61/F/67KPKCKGUSTK74CHP         當案@ 論時@ 檢視① 我的最爱@ ILQ BUS         ③ 教的最爱 @ @ 連該的病法 @ 病質快訊圖圖 •         ② 書目資料-查詢結果         ④ 書目資料-查詢結果         ● 書目資料-查詢結果         ● 金藤鎬廠         ● 書目資料-查詢結果         ● 金藤鎬廠         ● 書目資料-查詢結果         ● 金藤鎬廠         ● 書目資料-查詢結果         ● 金藤鎬廠         ● 書目資料-查詢結果         ● 金藤鎬廠         ● 書目資料-查詢結果         ● 金藤鎬廠         ● 書目資料-2回詢結果         ● 金藤鎬廠         ● 書目資料-2回詢結果         ● 金藤鎬廠         ● 書目資料-2回詢結果         ● 金藤鎬廠         ● 書前品果         ● 金藤鎬廠         ● 金藤鎬廠         ● 金藤鎬座         ● 金藤鎬座         ● 金藤鎬座         ● 金藤鎬座         ● 日         ● 短頭         ● 回頭         ● 日         ● 回頭         ● 回動         ● 回動         ● 小         ● ● 金藤         ● ● 金藤         ● ● 金藤         ● ● 金藤         ● ● 金藤                                                                                                    | 選擇網頁上方<br>9YNL2KIIIBLAMNHCP59BQASSR<br>9Q<br>2<br>2<br>2<br>2<br>2<br>2<br>2<br>2<br>2<br>2<br>2<br>3<br>3<br>3<br>4<br>3<br>3<br>4<br>3<br>4<br>3<br>4<br>3<br>4<br>3<br>4<br>3<br>4<br>3<br>4<br>3<br>4<br>3<br>4<br>3<br>4<br>3<br>4<br>3<br>4<br>3<br>4<br>3<br>4<br>3<br>4<br>3<br>4<br>3<br>4<br>3<br>4<br>4<br>4<br>5<br>4<br>5<br>4<br>5<br>4<br>5<br>5<br>5<br>5<br>5<br>5<br>5<br>5<br>5<br>5<br>5<br>5<br>5 | Eff 『 信括 存 / 郵5 EGC K9BQ T77-11370 True ▼ 2 EGC K9BQ T77-11370 True ▼ 2 E # # # # # # # # # # # # # # # # # # #                                                                                                    | 古・1<br>・ 、 、 、 、 、 、 、 、 、 、 、 、 、 、 、 、 、 、                                                                                                    | 選項<br>、<br>しいのSearch<br>、<br>、<br>、<br>、<br>、<br>、<br>、<br>、<br>、<br>、<br>、<br>、<br>、                                 |                                                                                                    |

成) 宏欣文化發行(一版) 2010 857.49 8973-2 2僅新書及論文室(1/0) ▼ ● 網際網路 ▲ ★ 100% ▼ /

| 🌽書目資料 - Mail a Set - Wi | indows Internet | Explorer            |                 |               |               |                |                                          |                           |              | _ 8 ×   |
|-------------------------|-----------------|---------------------|-----------------|---------------|---------------|----------------|------------------------------------------|---------------------------|--------------|---------|
| 😋 💿 🗢 🙋 http://192.83.  | 186.61/F/6YKPKQ | K91XK74CHF9         | YNL2KII1BLJM    | NHCP59BQASSR6 | CK9BQT77-1270 | 27funx 💌 🗟 🍫 🗙 | Live Search                              |                           |              | P -     |
| 檔案(P) 編輯(E) 檢視(V)       | 我的最愛(A)         | L具(I) 說明            | (H)             |               |               |                |                                          |                           |              |         |
| 🚖 我的最爱 🛛 🍰 🏉 建谱的        | )網站 🔹 🍋 網頁      | 快訊圖庫・               |                 |               |               |                |                                          |                           |              |         |
| 🍊 書目資料 - Mail a Set     |                 | 1                   | ľ               |               |               | 👌 + 🗟 -        | 🖂 🖶 + 網頁(2)                              | <ul> <li>安全性⑥)</li> </ul> | 工具(0) •      | 0 • »   |
|                         | 1.8             | 覧   査調              | 查詢清單            | 査詢歴史          | 典藏地説明         | 調閲説明           |                                          |                           | ≫登出          | -       |
|                         |                 |                     |                 |               |               |                |                                          |                           |              |         |
| 儲存或 E-mail              |                 |                     |                 |               |               |                |                                          |                           |              |         |
|                         |                 |                     |                 |               |               |                |                                          |                           |              |         |
| 您有二種方式可以儲存              | 這些記錄            | 1057 av             |                 |               |               |                |                                          |                           |              |         |
| - 透過電子郵行方式傳入            | C1 坊[確定]        | mail.<br>町可 下値#     | 家用word          | 目白            |               |                |                                          |                           |              |         |
| 請選擇欲輸出格式:               | (, 1) 1×[-tr/c] | AP (2)   1   12   1 | 1340 13 WOT 012 | O MAX.        |               |                |                                          |                           |              |         |
| 57 MB                   |                 |                     |                 |               |               |                |                                          |                           |              |         |
| 記號:<br>〇本朝              |                 |                     |                 |               |               |                |                                          |                           |              |         |
| • 生中<br>• 僅有所選          |                 |                     |                 |               |               |                |                                          |                           |              |         |
| C 範圍                    |                 |                     | i.              |               |               |                |                                          |                           |              |         |
| 輸出格式                    |                 |                     |                 |               |               |                |                                          |                           |              | _       |
| 選擇預先設定好的格式:             | 卡片              |                     |                 | ×             |               |                |                                          |                           |              |         |
| 或                       | 卡片              |                     |                 |               |               |                |                                          |                           |              |         |
| 建立自己的格式:                | 名稱              |                     |                 | ŧ             | □標題           | □ 系統號          | □ 出版項                                    |                           |              |         |
| ナビ                      | ISI Researc     | hSoft Tagge         | d Output Form   | at            |               |                |                                          |                           |              | _       |
| 土日                      |                 |                     |                 | NUMBER OF     |               |                |                                          |                           |              |         |
| AI 15                   |                 |                     |                 |               |               |                |                                          |                           |              |         |
| 本文                      |                 |                     |                 | -             |               |                |                                          |                           |              | -       |
| (非必備)                   |                 |                     |                 |               |               |                |                                          |                           |              |         |
| 1                       |                 |                     |                 | -             |               |                |                                          |                           |              |         |
|                         | <u>.</u>        |                     |                 | -             |               |                | A 100 100 100 100 100 100 100 100 100 10 |                           | (x - 40 10   |         |
|                         |                 |                     |                 |               |               |                | ाण्ड वायावस्य                            | J.                        | C#37-1 96-20 | 010 - 1 |

# 在輸出格式選擇『ISI Research Soft Tagged Output Format』,然後選擇確定

# 在『儲存』這個位置<mark>點選滑鼠右鍵下載檔案</mark>

| 🖉書目資料 - 儲存記錄至個人電腦 - Windows Internet Explorer                                  |                                      | _ 8 ×            |
|--------------------------------------------------------------------------------|--------------------------------------|------------------|
| C 🕞 🗢 🖉 http://192.83.186.61/F/6YKPKQK91XK74CHF9YNL2KII1BLJMNHCP59BQASSR6CK9BC | 2777-14778?fum 🗾 🔯 🐓 🗙 🍋 Live Search | <b>P</b> •       |
| 檔案(E) 編輯(E) 檢視(Y) 我的最愛(A) 工具(I) 說明(H)                                          |                                      |                  |
| 🪖 我的最爱 👍 🍘 建識的網站 · 🕑 網頁快訊圖庫 ·                                                  |                                      |                  |
| 🥳 書目資料 - 儲存記錄至個人電腦                                                             | 🏠 ・ 🔂 - 🖃 👼 ・ 網頁化 ・ 安全性⑥ ・ 工具(       | o)• <b>@</b> • " |
| 國家國動物館藏目錄查詞系统                                                                  | 🕲 國國首頁 📵 使用說明 🚱 其他功能 🔒 :             | English          |
| 全部館藏 視聴館藏 特藏館藏 期                                                               | 刊館藏                                  |                  |
| 瀏覽   查詢清單   查詢歷史   典                                                           | 藏地説明   調閲説明                          | 登 出              |
|                                                                                |                                      |                  |
| <br>  儲存記錄至個人電腦                                                                |                                      |                  |
|                                                                                |                                      |                  |
| 「點選」」                                                                          |                                      |                  |
|                                                                                |                                      |                  |
| © 2007 顧家園書編                                                                   | (web1)                               |                  |
| Thomas units personale                                                         |                                      |                  |
|                                                                                |                                      |                  |
|                                                                                |                                      |                  |
|                                                                                |                                      |                  |
|                                                                                |                                      |                  |
|                                                                                |                                      |                  |
|                                                                                |                                      |                  |
|                                                                                |                                      |                  |
|                                                                                |                                      |                  |
|                                                                                |                                      |                  |
| 完成                                                                             | 網際網路                                 | 100% -           |
|                                                                                |                                      |                  |

## 儲存此書目檔案

| 会書目資料 - 儲存記錄至個人電腦 - Windows Internal のの。 、 、 、 、 、 、 、 、 、 、 、 、 、 、 、 、 、 、 | t Explorer<br>uppyni skutera                                                                                       | ANNO 25020 0 531  | 260 K0B0 T77-14 T7895                                                                                           |              | a Saamb                           | X                      |
|------------------------------------------------------------------------------|----------------------------------------------------------------------------------------------------|-------------------|----------------------------------------------------------------------------------------------------|--------------|-----------------------------------|------------------------|
| 检察的 编辑的 核調(7) 我的最爱(4) 工具(7)                                                  | 。<br>説明(田)                                                                                                    | anited solo quint | Cocho Degran de la constante de la constante de la constante de la constante de la constante de la constante de |              | -0-60-64-0A                       |                        |
| → 我的最爱 ☆ @ 建菌的病站 • @ 病真快訊圖庫                                                  |                                                                                                    |                   |                                                                                                    |              |                                   |                        |
| 一會書目資料-儲存記錄至個人電腦                                                             | 1                                                                                                    |                   |                                                                                                    | 🟠 • 📾 • 🖃 🖶  | <ul> <li>・ 網頁(P) + 安全性</li> </ul> | ©→ 工具(Q)→ <b>Q</b> → » |
| () 1035 ant 館藏目錄 3                                                           | 自动系统                                                                                                    |                   |                                                                                                    | <b>e</b> 19  | 🖲 使用說明 🔞 其的                       | 的能 🖲 English           |
| 全部館藏                                                                         | 視聽館職                                                                                                    | 特藏館藏              | 期刊館藏                                                                                                    | 登入           |                                   |                        |
| 瀏覽                                                                           | 1%/SAV147625.<br>早存新統                                                                                              | end 従 192.83.     | 186.61 出现限                                                                                                    |              | 2 X                               | ≫ 登 出                  |
|                                                                              | 儲存於①:                                                                                                    | 🚞 Downloads       |                                                                                                    | · • • •      | -                                 |                        |
| 儲存記錄至個人電腦                                                                    |                                                                                                    | -                 |                                                                                                    |              |                                   |                        |
| 點選 僅 存 以儲存記錄至您的個人電應                                                          | 表最近的交件<br>()<br>真面<br>()<br>表面<br>()<br>表面<br>()<br>表面<br>()<br>()<br>()<br>()<br>()<br>()<br>()<br>()<br>()<br>() |                   |                                                                                                    |              |                                   |                        |
|                                                                              | 網路上的芳鄉                                                                                                    |                   | -                                                                                                    |              |                                   |                        |
|                                                                              |                                                                                                    | 檔名(N):            | SAV147625.end                                                                                                   | <u> </u>     | 儲存(3)                             |                        |
|                                                                              |                                                                                                    | 仔福類型(工):          | ].end 文件                                                                                                    |              | AX/R                              |                        |
|                                                                              |                                                                                                    |                   |                                                                                                    |              | version version in                |                        |
| 第開始 〇 一 一 〇 〇 〇 〇 〇 〇 〇 〇 〇 〇 〇 〇 〇 〇 〇 〇                                    | - HyperSnat                                                                                                    | D-DX Pro (   P    | ] ]                                                                                                    | 🔁 Downloads  | · 利容利格                            | ●▲・  1100% ・ //        |
| 🚬 🔁 🔄 🐨 🥮 👘 🛛 🖉 🖉 👘                                                          | * mp nypersnal                                                                                                    |                   | J 1 単X                                                                                                    | - Dowindards |                                   | ₩₩ @W L+ 11:04         |

## 開啓 Endnote, 選擇 File→ Import 匯入剛剛儲存的檔案

| EndNote X3 - [NCL.enl]                                                                                                    | us Tools                   | Window                                 | Help            |                |           |                            |              |               |      |            |         | _ 8 ×                      |
|----------------------------------------------------------------------------------------------------|----------------------------|----------------------------------------|-----------------|----------------|-----------|----------------------------|--------------|---------------|------|------------|---------|----------------------------|
| Mew<br>Open                                                                                                    | . <u>.</u>                 |                                        | •               |                |           | 1 🔁 🌾                      | <b>H</b> 😵 🔮 | Quick Search  |      | ]          |         |                            |
| V         Uose Library           Save         Save           Sever &s.         Save a Copy           B         Export           Dint         Dint           Pint Preylew         Pinit Setup           Compressed Library (enks)         Compressed Library (enks) | Cttl+W<br>Cttl+S<br>Cttl+P | (0)<br>(0)<br>(0)<br>(0)<br>(0)<br>(0) | <u>e   Auth</u> | or *           | Year      | litle                      |              |               | Jour | nal   K    | et lype | UR                         |
| Exit<br>CLISTA (EBSCO)<br>LIBrary of Congre<br>Fu Jen Catholic U<br>Bib nat! de France<br>more                                                                                                    | Cttl+Q<br>SS<br>Iniv<br>Ə  | (0)<br>(0)<br>(0)<br>(0)<br>(0)        |                 |                |           |                            |              |               |      |            |         |                            |
| EndNote Web     configure                                                                                                    |                            |                                        | •  <br>Preview  | Search         |           |                            |              |               |      |            |         |                            |
| l ⊟-Find Full Text                                                                                                    |                            |                                        | And And         | Author<br>Year | Options > | Contains Contains Contains | Search W     | Thole Library |      | Match Case | Match V | Vords<br>+ -<br>+ -<br>+ - |
| Showing 0 of 0 references.                                                                                                    |                            | ,                                      |                 |                |           |                            |              |               |      |            | ★ Hid   | e Tab Pane                 |

#### 匯入時請注意二個地方:

## 01. Import Option:選擇 Reference Manager (RIS)

## 02. Text Translation:選擇 Unicode (UTF-8)

| 🕢 End.Note X3 - [NCL.enl]<br>🚺 File - Edit - References - Groups - Jools - <u>M</u> u                                                                                                    | indow Help                                           | X<br>X       |
|----------------------------------------------------------------------------------------------------|------------------------------------------------------|--------------|
| 🚱 候 🌖 🗚 5th 👱                                                                                                    | 🖬 🏝 🔕 🕙 🕤 📚 🥑 🦢 🦸 💐 🐎 🥝 🛛 Quick Search 💽             |              |
| My Library 🔺                                                                                                    | 🔋 🕅 Author 🔺 Year Title Journal F                    | Ref Type URL |
| All References     All References     All References     Unfiled     (     Trash     (     My Groups     Online Search     OpubMed (NLM)     (     Natl_Kaohsiung_Normal     (     Natl Cheng Kung U     (     Natl Central Lib     (     LISTA (EBSCO)     (     Library of Congress     (     O,Fu Jen Catholic Univ     (     Bib natl de France     (     more | (0)<br>(0)<br>(0)<br>(0)<br>(0)<br>(0)<br>(0)<br>(0) |              |
| EndNote Web<br>configure      Find Full Text  Showing 0 of 0 references.                                                                                                    |                                                      | Match Words  |
| Ready                                                                                                    |                                                      | NUM          |

## 如果匯入後像是下圖呈現亂碼,推測是中文字的編碼所造成。

| EndNote X3 - [NCL.enl]                                                                                                    | 17: 3  | II.la               |           |                              |          |                | _ 8 ×      |
|----------------------------------------------------------------------------------------------------|--------|---------------------|-----------|------------------------------|----------|----------------|------------|
| APA 5th                                                                                                    | -      | <u>u</u> eth        | n 😤 🕑     | 🗀 🔟 🗮 🔊 🔗 Duick Search       | *        |                |            |
| My Library 🔶                                                                                                    | -      | 0 Author            | Year      |                              | Lioumat  | Ref Type       | LIRI       |
| All References                                                                                                    | (3)    | ±ä <sup>3,a</sup> à | 2010      | ⊐õ¼Ó¹Ú ±ä³.ªà§@              | Toournar | Book           | http       |
| Oimported References                                                                                                    | (3)    | ΡŢ                  | 2010      | ⊃õ¼Ó»j°s ½l½ĺ¬õ¼Ó¹Ú¤¤°s¤§¤å¤ |          | Book           |            |
| Contract of the second second | (3)    | :%₂≪ µM             | 2010      | <<>o¼O¹U>>ª¼g¹ë¥D,q¬ā s½«µM  |          | Book           |            |
| Trash                                                                                                    | (0)    |                     |           |                              |          |                |            |
| ⊟ My Groups                                                                                                    |        |                     |           |                              |          |                |            |
| □ Online Search                                                                                                    |        |                     |           |                              |          |                |            |
| QPubMed (NLM)                                                                                                    | (0)    |                     |           |                              |          |                |            |
| QNatl_Kaohsiung_Normal                                                                                                    | (0)    |                     |           |                              |          |                |            |
| Natl Cheng Kung U                                                                                                    | (0)    |                     |           |                              |          |                |            |
| 🔍 Natl Central Lib                                                                                                    | (0)    |                     |           |                              |          |                |            |
| 🔍 LISTA (EBSCO)                                                                                                    | (0)    |                     |           |                              |          |                |            |
| Library of Congress                                                                                                    | (0)    |                     |           |                              |          |                |            |
| Fu Jen Catholic Univ                                                                                                    | (0)    |                     |           |                              |          |                |            |
| Bib natl de France                                                                                                    | (0)    |                     |           |                              |          |                |            |
| more                                                                                                    |        |                     |           |                              |          |                | 1000       |
| ⊟ EndNote Web                                                                                                    |        | •                   |           |                              |          |                | <u> </u>   |
| configure                                                                                                    |        | Preview Search      |           |                              |          |                | -          |
| ☐ Find Full Text                                                                                                    |        | Search              | Options 🕨 | Search Whole Library         | Match    | Case 🦵 Match W | lords      |
|                                                                                                    |        | Author              | 9         | Contains                     |          | +              | 1.         |
|                                                                                                    |        | And Vear            |           | Contains                     |          |                |            |
|                                                                                                    |        |                     |           |                              |          |                |            |
|                                                                                                    |        | And Title           |           | Contains                     |          |                | 1          |
|                                                                                                    |        | 1                   |           |                              |          |                |            |
| ,<br>Showing 3 of 3 references in Group. (All Referenc                                                                                                    | es: 3) |                     |           |                              |          | 🖈 Hide         | e Tab Pane |
| Ready                                                                                                    |        |                     |           |                              |          | NI             | UM         |

## 03. 此時,請把 Text Translation 的地方:改成 Chinese Traditional (Big5),再重新匯 入即可。

| ✓ End Note X3 - [NCL.on]] ✓ File Edit References Groups Tools Window                                                                                                    | w Help                                                | X<br>X          |
|----------------------------------------------------------------------------------------------------|-------------------------------------------------------|-----------------|
| 🚱 🧉 🌖 🗛 5th 💽 🗄                                                                                                    | 직 🕞 🕲 🚯 🐑 🐑 🤐 🍠 🛒 🛒 🔗 🥝 🛛 Quick Search 💽              |                 |
| My Library 🔺                                                                                                    | Author Year Title Journal Ref T                       | ype URL         |
| All References (6)                                                                                                    | , ±â ³ªà 2010 ∽ó¼Ô¹Ú ±â³ªà§@ Book                     | http            |
| Imported References (3)                                                                                                    | rq 2010 το/40% i \$ /al/alτο/4010∞° \$≊§®a∞           |                 |
| Contraction (6)                                                                                                    |                                                       |                 |
| Trasn (U)                                                                                                    |                                                       |                 |
|                                                                                                    | Import                                                |                 |
| Online Search     Online Search     Online | Import Data File: SAV147625.end Choose File           |                 |
| QNatl Kaohsiung Normal (0)                                                                                                    | Defensors Manager /DTS)                               |                 |
| QNatl Cheng Kung U (0)                                                                                                    | Import Option:                                        |                 |
| QNatl Central Lib (0)                                                                                                    | Duplicates:                                           |                 |
| QLISTA (EBSCO) (0)                                                                                                    | Text Translation: Chinese Fraditional (big5)          |                 |
| Library of Congress (U)                                                                                                    | Import Cancel                                         |                 |
| Bib nati de France (0)                                                                                                    |                                                       |                 |
| more                                                                                                    |                                                       |                 |
| ■ EndNote Web                                                                                                    |                                                       | E               |
| configure                                                                                                    | Preview Search                                        |                 |
| Find Full Text                                                                                                    | Search Whole Library Match Cese                       | Match Words     |
|                                                                                                    | Author Contains                                       | <u>+</u> -      |
|                                                                                                    | And Vear Contains                                     | + -             |
|                                                                                                    | And Title Contains                                    | - + -           |
|                                                                                                    |                                                       |                 |
| Nhaming 2 of 2 meaning in Carpon (611 Defensions 6)                                                                                                    | J                                                     | A Hida Tab Pana |
| Ready                                                                                                    |                                                       | NUM             |
| 成功擁入                                                                                                    |                                                       |                 |
| EndNote X3 - [NCL.enl]                                                                                                    |                                                       | _ 8 ×           |
| File Edit References Groups Tools Window                                                                                                    | w Help                                                | _ & ×           |
| APA 5th                                                                                                    | 같 🛈 🔍 🔍 🔍 💟 🐷 🔮 😂 🍣 🧶 🙆 Quick Search 🔄                |                 |
| My Library 🔺                                                                                                    | 0 Author A Year Title Journal Ref Ty                  | ype URL         |
| All References (3)                                                                                                    | 度 2010 紅樓號酒 連級紅樓夢中酒之又化與 Book<br>曹雪芹 2010 紅樓夢曹雪芹作 Book | http            |
| Simported References (3)                                                                                                    | 蔚然 2010 <<紅樓夢>>的寫實主義研究 蔚然著 Book                       |                 |
| Trash (6)                                                                                                    | 2<br>2                                                |                 |
| B My Groups                                                                                                    |                                                       |                 |
|                                                                                                    |                                                       |                 |
| PubMed (NLM) (0)                                                                                                    | y.                                                    |                 |
| Natl_Kaohsiung_Normal (0)                                                                                                    |                                                       |                 |
| Q Natl Cheng Kung U (0)                                                                                                    | r                                                     |                 |
| QNatl Central Lib (0)                                                                                                    | E                                                     |                 |
| LISTA (EBSCO) (0)                                                                                                    |                                                       |                 |
| Eurorativo Congress     (0)     Eurorativo Congress     (0)                                                                                                    |                                                       |                 |
| Bib natl de France (0)                                                                                                    |                                                       |                 |
| more                                                                                                    |                                                       |                 |
| ⊟ EndNote Web                                                                                                    |                                                       | 2               |
| configure                                                                                                    | Treview Securit                                       | Mark West       |
| 🖻 Find Full Text                                                                                                    | Search whole Library Match Case                       | PIBLIN WORRS    |
|                                                                                                    | Author Contains                                       | + -             |
|                                                                                                    | And Year Contains                                     | + -             |
|                                                                                                    | And Title Contains                                    | + -             |

Showing 3 of 3 references. Ready